## **Back to School Forms**

To get started with filling out back to school forms log in-to your parent portal. If you do not have the link, please reach out to your child's School District.

Once logged in, **select a student** to view available forms.

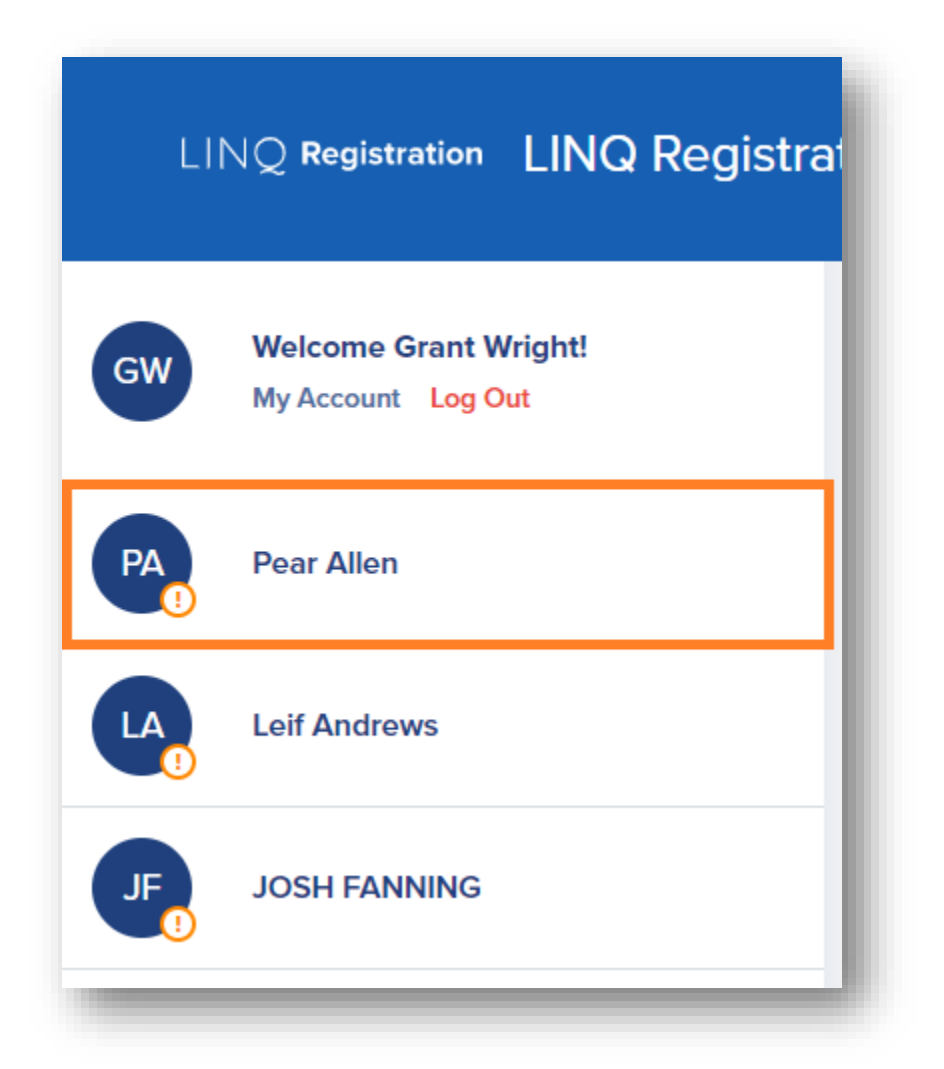

Make sure the **Forms** tab is selected and all of the required forms will appear beneath the **Forms** tab. From here you can click on a form to get started.

| High School - Gra        | ade 12                                 |       |        |           |            |            |  |
|--------------------------|----------------------------------------|-------|--------|-----------|------------|------------|--|
| Forms                    | Fees                                   | News  | Events | Academics | Attendance | Bus Rout   |  |
|                          |                                        |       |        |           |            | _          |  |
| Student Demogr           | Student Demographics and EMA (2019-20) |       |        |           |            |            |  |
| Health History (2019-20) |                                        |       |        |           |            |            |  |
| Transportation (2        | 2019-20)                               |       |        |           |            |            |  |
| Athletics Form (2019-20) |                                        |       |        |           |            | 03/05/2020 |  |
| Family Free/Red          | uced Lunch Form for 20                 | 19-20 |        |           |            | 02/28/2020 |  |

If you have multiple students, you can use the students panel on the left to choose another child. You can also review the status of all of your children, by form, using the **All Forms** option.

| ADD STUDENT   ALL FORMS   LINKS & RESOURCES     Family Forms   Family Forms   Enrollment Forms   Enrollment Forms   Enrollment Forms                                                                                                    | E   | TEST ENROLL       | Superintendent     | LINO Registration Unified Exempted Village Centra<br>240 North Birster, Columbus, OH 43215<br>🖬 16146755557 | School Distric |
|----------------------------------------------------------------------------------------------------|-----|-------------------|--------------------|----------------------------------------------------------------------------------------------------|----------------|
| Benographics & EMA   Demographics & EMA   Peer Allen   OSIO5/2020   INKS & RESOURCES     Health History   Transportation   Athletics   Family Forms   Enrollment Forms   Enrollment Uploads                                                                                                    | *** | ADD STUDENT       |                    |                                                                                                    |                |
| Health History   INKS & RESOURCES     Inks & RESOURCES     Inks & RESOURCES     Inks & RESOURCES     Inks & RESOURCES     Inks & RESOURCES     Inks & RESOURCES     Inks & RESOURCES     Inks & RESOURCES     Interprete     Interprete <td>Ê</td> <td>ALL FORMS</td> <td>Demographics &amp; EMA</td> <td>Pear Allen 05/05/2020</td> <td>去</td>                                                                                                    | Ê   | ALL FORMS         | Demographics & EMA | Pear Allen 05/05/2020                                                                                       | 去              |
| LINKS & RESOURCES     Transportation     Image: Constraint of the second second |     |                   | Health History     | Leif Andrews                                                                                                | 0              |
| Athletics     TEST ENROLL       Family Forms     Enroliment Forms       Enroliment Uploads     Enroliment Uploads                                                                                                    | S   | LINKS & RESOURCES | Transportation     | JOSH FANNING                                                                                                | 0              |
| Enrollment Uploads                                                                                                    |     |                   | Athletics          | TEST ENROLL                                                                                                 | 0              |
| Enrollment Uploads                                                                                                    |     |                   | Family Forms       |                                                                                                    |                |
| Enrollment Uploads                                                                                                    |     |                   | Enrollment Forms   |                                                                                                    |                |
|                                                                                                    |     |                   | Enrollment Uploads |                                                                                                    |                |

Once you complete your forms, the final step will be to provide a **required Electronic Signature & Authorization** and the **Date**.

Once you complete the form, you can Save & Submit.

Should you need to come back and complete your forms later, you can also simply Save and come back to where you left off. If you have to get up and leave before you finish you can **Save.** All forms will vary, but these options will remain consistent across all forms.

| agree to complete and submit through electronic me<br>nay require." | ans the Emergency Medical Authorization and such other forms, documents and questionnaires as the school district  |
|---------------------------------------------------------------------|----------------------------------------------------------------------------------------------------|
| igital Signature of Parent/Guardian                                 | Date                                                                                                    |
|                                                                     |                                                                                                    |
| Pursuant to R.C. 1306.01 to 1306.23 of the Ohio Revis               | 3/5/2020                                                                                                    |
| lectronic format. Under Ohio law, an electronic record              | d Code, the parties have agreed to receipt and transmission of an Emergency Medical Authorization Form in an       |
| nforceability solely because it is in electronic form."             | and signature satisfies applicable legal requirements and may not be denied full and unconditional legal effect or |
| <sup>2</sup> ursuant to R.C. 1306.01 to 1306.23 of the Ohio Revis   | 3/5/2020                                                                                                    |
| lectronic format. Under Ohio law, an electronic recor               | d Code, the parties have agreed to receipt and transmission of an Emergency Medical Authorization Form in an       |
| nforceability solely because it is in electronic form."             | and signature satisfies applicable legal requirements and may not be denied full and unconditional legal effect or |
| Pursuant to R.C. 1306.01 to 1306.23 of the Ohio Revis               | 3/5/2020                                                                                                    |
| lectronic format. Under Ohio law, an electronic recon               | d Code, the parties have agreed to receipt and transmission of an Emergency Medical Authorization Form in an       |
| nforceability solely because it is in electronic form."             | and signature satisfies applicable legal requirements and may not be denied full and unconditional legal effect or |

If you have not filled out the form completely, you will presented with a list of required fields that were missed, upon trying to **Save & Submit**. The fields will be indicated by red text and highlighted.

| Your form is not ready to submit. Some things need to be looked at first. Please review the list below and fix: |  |
|----------------------------------------------------------------------------------------------------|--|
| Part One: You must indicate if there are problems with the student demographic data.                            |  |
| Part One: Please provide a mailing address zipcode                                                              |  |
| Part Two: Please check at least one option for the 'Student Lives With' question.                               |  |
| Part Two: Please check at least one option next to the 'Parent Relationship Status' question.                   |  |
| Part Three: Please make a legal custody order question answer selection.                                        |  |
| Part Three: Parent/Guardian #1 Relation To Student is Required.                                                 |  |
| Part Three: Parent/Guardian #2 Relation To Student is Required.                                                 |  |
| Part Five: Please make a selection for the medical/health issues question.                                      |  |
| Part Six: A Selection For Consent or Denying of Emergency Treatment is required.                                |  |
| Part Eight: A parent electronic signature is required to submit this form at the bottom. Please type your name. |  |
| Save Submit                                                                                                    |  |
|                                                                                                    |  |

After completing the highlighted fields **Save & Submit** the form for District approval.